# Forcepoint

## **Forcepoint Data Classification**

Powered by Getvisibility

**Deploying Agent Using Microsoft Intune** 

## Forcepoint

Report

Forcepoint 17 July 2024 Forcepoint Proprietary

## **Table of Contents**

| PREPARE APP CONTENT                                       | 2      |
|-----------------------------------------------------------|--------|
| AGENT MSI PACKAGE                                         | 2      |
| INSTALLERCONFIG.JSON<br>INSTALL.BAT                       | 2<br>2 |
| USE MICROSOFT WIN32PREPTOOL TO CREATE .INTUNE PACKAGE     | 3      |
| TROUBLESHOOTING PROBLEMS WHEN DEPLOYING AGENT WITH INTUNE | 4      |

### Prepare app content

Create a folder that will contain the payload:

- → Agent msi package
- $\rightarrow$  installerConfig.json
- → install.cmd script

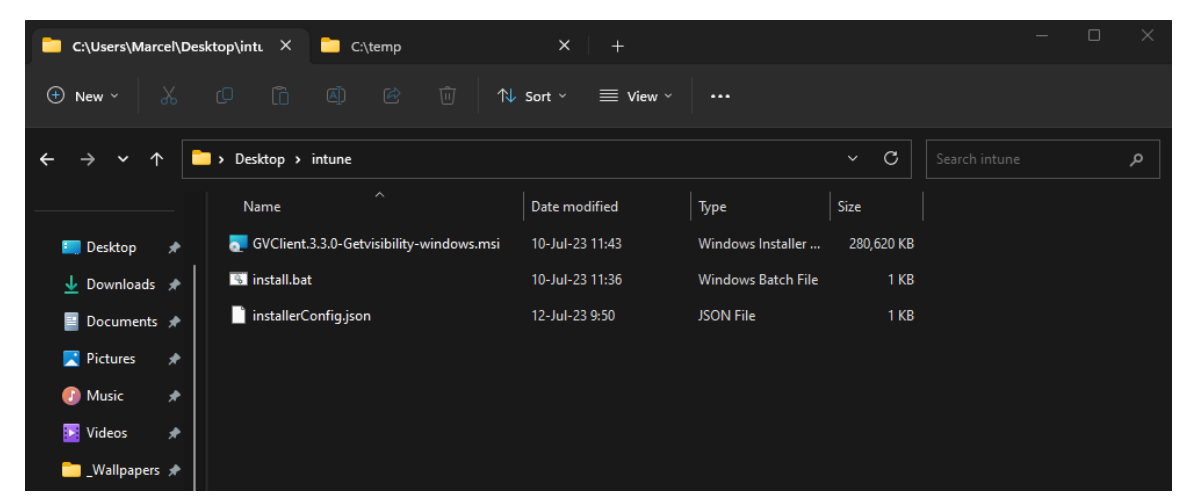

figure 1.

#### Agent msi package

This is the .msi file containing the agent installer.

#### InstallerConfig.json

This file contains information used to setup the initial environment configuration for the installed agent.

Refer to following guide for more information: Forcepoint Data Classification Powered by Getvisibility Agent InstallerConfig.json and CLI Config

#### Install.bat

This is a batch file which will be used to execute the .msi installer after package is pushed to endpoints via Intune. A sample install.bat will look like this:

rem Stopping Getvisibility services if they are running
net stop "Getvisibility AutoUpdate Service"
net stop "Getvisibility Platform Service"
rem Using %~dp0 allows you to reference current working directory
GVClient.3.3.0-Getvisibility-windows.msi CONFIGFILE=%~dp0installerConfig.json /quiet

## Use Microsoft Win32PrepTool to create .intune package

The tool can be downloaded from:

https://github.com/microsoft/Microsoft-Win32-Content-Prep-Tool/releases/latest

Run IntuneWinAppUtil.exe and provide the following:

- 1. Location where your 3 files are kept.
- 2. Name of the setup file in our case it's install.bat.
- 3. Output folder where .intune package will be stored.
- 4. If there is a package in output folder you will be asked if you want to overwrite it.
- 5. You can skip the last question by pressing Enter.

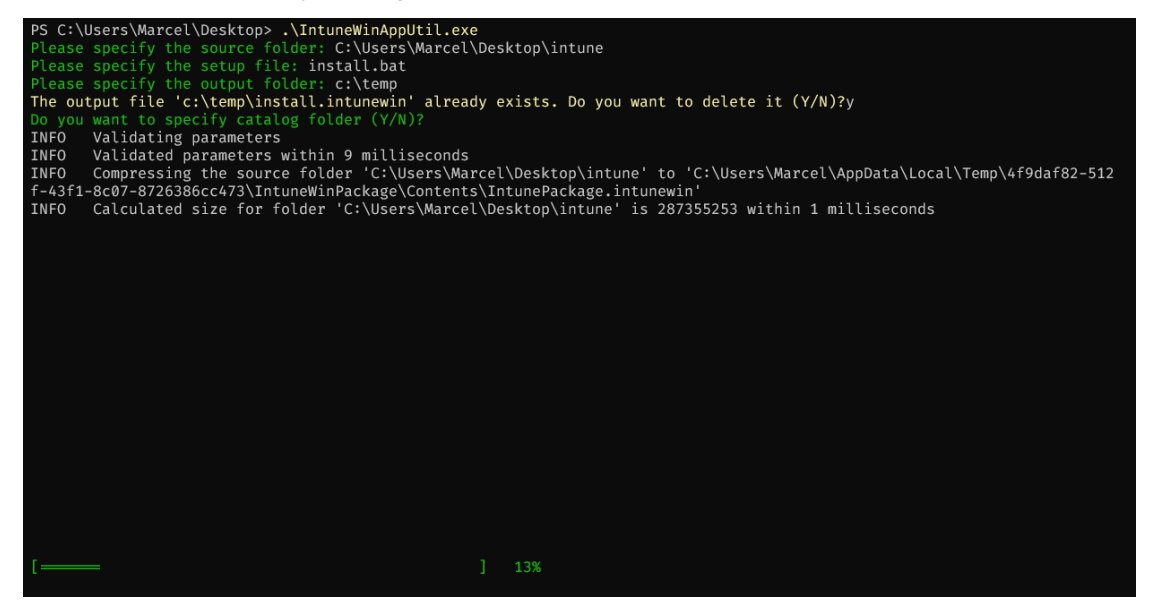

figure 2.

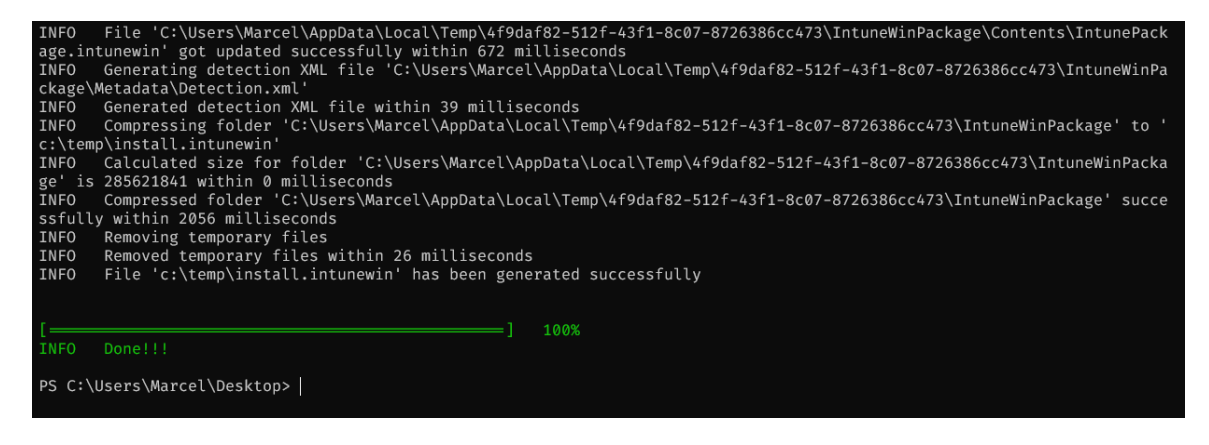

figure 3.

Now check your output folder to locate .intune package

| C:\Users\Marcel\Desktop\intur X                                                                 | C:\temp                | × +             |                |            | — |   |
|-------------------------------------------------------------------------------------------------|------------------------|-----------------|----------------|------------|---|---|
| ⊕ New ~ 🔏 🗘 ն                                                                                   | (4) (2) (1)            | Sort ~ 🗮 View ~ |                |            |   |   |
| $\leftarrow$ $\rightarrow$ $\checkmark$ $\uparrow$ $\frown$ $\rightarrow$ This PC $\rightarrow$ | Local Disk (C:) 🔸 temp |                 |                | ~ C        |   | م |
| Name                                                                                            |                        | Date modified   | Туре           | Size       |   |   |
| 🛄 Desktop 🏾 🖈 📄 install.in                                                                      | tunewin                | 12-Jul-23 15:59 | INTUNEWIN File | 278,928 KB |   |   |
| 🛓 Downloads 🖈                                                                                   |                        |                 |                |            |   |   |
| 🔤 Documents 🖈                                                                                   |                        |                 |                |            |   |   |
| 🔜 Pictures 🍙                                                                                    |                        |                 |                |            |   |   |

figure 4.

# Troubleshooting problems when deploying agent with Intune

If you want to troubleshoot issues arising when deploying agent with Intune, you can adjust your **install.bat** file to request the installer to create logs during installation process:

rem Stopping Getvisibility services if they are running
net stop "Getvisibility AutoUpdate Service"
net stop "Getvisibility Platform Service"
rem Using %~dp0 allows you to reference current working directory
GVClient.3.3.0-Getvisibility-windows.msi CONFIGFILE=%~dp0installerConfig.json /lv
c:\temp\install.log /quiet

After pushing the deployment check installation logs on the endpoint in C:\TEMP\install.log location.

## Forcepoint

forcepoint.com/contact

### **About Forcepoint**

Forcepoint is the leading user and data protection cybersecurity company, entrusted to safeguard organizations while driving digital transformation and growth. Forcepoint's humanly-attuned solutions adapt in real-time to how people interact with data, providing secure access while enabling employees to create value. Based in Austin, Texas, Forcepoint creates safe, trusted environments for thousands of customers worldwide.

© 2024 Forcepoint. Forcepoint and the FORCEPOINT logo are trademarks of Forcepoint. All other trademarks used in this document are the property of their respective owners. [Forcepoint Data Classification Powered by Getvisibility Deploying Agent Using Microsoft Intune] [Status]17 Jul. 24